# How to Disable Origin Integration

- 1. Log in as Admin user
- 2. On user's menu panel, go to System Manager folder then click Company Configuration
- On left side panel, select System Manager
   Uncheck the Origin Integration check box

| Company Configuration |                                                         |               |  |
|-----------------------|---------------------------------------------------------|---------------|--|
| Multi-Company         | System Manager Keyboard Shortcuts Audit Log Attachment  |               |  |
| System Manager        |                                                         |               |  |
| General Ledger        |                                                         | mit           |  |
| Credit Card Recon     |                                                         | unting Method |  |
| Inventory             |                                                         |               |  |
| Purchasing            |                                                         |               |  |
| Sales                 | :D. I. :04                                              |               |  |
| Payroll               | IRely 121                                               |               |  |
| Notes Receivable      | Are you sure you want to disable the Origin Integraion? |               |  |
| Ticket Management     |                                                         |               |  |
| Contract Management   |                                                         |               |  |
| Risk Management       | Yes No                                                  |               |  |
| Logistics             | SMTP Email Settings                                     |               |  |
| Manufacturing         | From Email                                              |               |  |
| Tank Management       | From Name                                               |               |  |
| Card Fueling          | SMTP Server                                             |               |  |
| ? 🔘 🖓 0.99s   Edite   | d                                                       |               |  |

5. Click Yes or No in this message.

Yes - Origin Integration will be disabled but all Origin Menus will be retained. User is no longer allowed to import Origin menus

- No Deleting of Origin menus will not continue. The user can still import Origin menus
- 6. Click Save or Done toolbar button to save changes and close the screen.
- 1. Log in as Admin user
- 2. On user's menu panel, go to System Manager folder then click Company Configuration
- 3. On left side panel, select System Manager
- 4. Uncheck the Origin Integration check box

| Company Configuration | ^ X                                                              |
|-----------------------|------------------------------------------------------------------|
| Done Save Close       |                                                                  |
| Company               | System Manager Keyboard Shortcuts Audit Log (45) Attachment (10) |
| System Manager        | Details Pricing Level Multi Currency                             |
| General Ledger        | Origin Integration Source System Summit V                        |
| Credit Card Recon     | Default Values Default Accounting Method                         |
| Inventory             |                                                                  |
| Purchasing            |                                                                  |
| Sales                 |                                                                  |
| Payroll               |                                                                  |
| Notes Receivable      |                                                                  |
| Ticket Management     | iDely i24                                                        |
| Contract Management   |                                                                  |
| Risk Management       | This will reset all menus and remove all Origin Menus all        |
| Logistics             | Origin Integration?                                              |
| Tank Management       |                                                                  |
| Card Fueling          | Yes No                                                           |
| CRM                   | SMTP Server smtp.outlook.com                                     |
| ? 🔘 💡 🖂 Edited        |                                                                  |

5. Click Yes or No in this message.

Yes - All Origin Menus will be deleted in the system and user is no longer allowed to import Origin menus

- No Deleting of Origin menus will not continue. The user can still import Origin menus
- 6. Click Save or Done toolbar button to save changes and close the screen.
- 1. Log in as Admin user
- 2. On user's menu panel, go to System Manager folder then click Company Configuration
- 3. On left side panel, select System Manager
- 4. Uncheck the Origin Integration check box

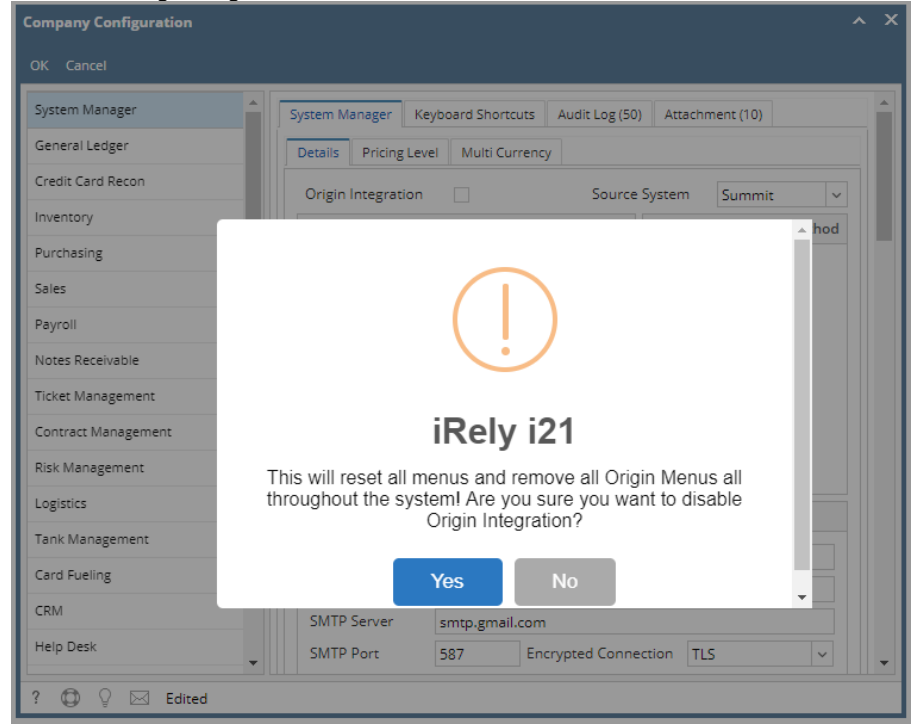

5. Click Yes or No in this message.

Yes - All Origin Menus will be deleted in the system and user is no longer allowed to import Origin menus

No - Deleting of Origin menus will not continue. The user can still import Origin menus

- 6. Click OK toolbar button to save changes and close the screen.
- 1. Log in as Admin user
- 2. On user's menu panel, go to System Manager folder then click Company Configuration
- 3. On left side panel, select System Manager

| Company Configuration |                                                                 | ^ X      |
|-----------------------|-----------------------------------------------------------------|----------|
| OK Cancel             |                                                                 |          |
| System Manager        | System Manager Keyboard Shortcuts Audit Log (34) Attachment (1) | <b>^</b> |
| General Ledger        | Origin Integration: 🖌 Source System: Summit                     | ~        |
| Credit Card Recon     | Default Fields Default Accounting M                             | lethod   |
| Purchasing            | Functional Currency: USD 🗸 💿 Accrual                            |          |
| Sales                 | Reporting Currency: USD V Cash                                  |          |
| Payroll               | Country: United States 🗸                                        |          |
| Notes Receivable      | Environment Type: Production v                                  |          |
| Grain                 |                                                                 |          |

### 4. Uncheck the Origin Integration check box

| (]                                                                                                    |
|----------------------------------------------------------------------------------------------------|
| iRely i21                                                                                                    |
| This will reset all menus and remove all Origin Menus all<br>throughout the system! Are you sure you want to disable Origin<br>Integration? |
| Yes No                                                                                                    |

### 5. Click Yes or No in this message.

Yes - All Origin Menus will be deleted in the system and user is no longer allowed to import Origin menus

No - Deleting of Origin menus will not continue. The user can still import Origin menus 6. Click OK toolbar button to save changes and close the screen.

### 1. Log in as Admin user

- Con user's menu panel, go to System Manager folder then click Company Configuration
   On left side panel, select System Manager

| OK Cancel                                    |                                                                 |                                       |                          |                |               |
|----------------------------------------------|-----------------------------------------------------------------|---------------------------------------|--------------------------|----------------|---------------|
| System Manager                               | System Manager Ke                                               | eyboard Shortcuts                     | Audit Log (106)          | Attachment (8) | ]             |
| Tank Management                              | Origin Integration:                                             | Source St                             | vstem:                   | Summit         | ~             |
| Sales                                        | Default Fields                                                  |                                       |                          | Default Accou  | unting Method |
| Purchasing                                   | bendule rields                                                  |                                       |                          | Dendale Accord |               |
| Help Desk                                    | Functional Currency                                             | y: USD                                | ~                        | O Accrual      |               |
| Notes Receivable                             | Reporting Currency                                              | /: PHP                                | ~                        | Cash           |               |
| Contract Management                          | Country:                                                        | United States                         | ~                        |                |               |
| Payroll                                      | Environment Type:                                               | Test                                  | ~                        |                |               |
|                                              | $\bigcirc$                                                      |                                       |                          |                |               |
|                                              | (!)                                                             |                                       |                          |                |               |
|                                              | iRely i2                                                        | 21                                    |                          |                |               |
| This will reset all<br>throughout the system | iRely i2<br>menus and remo<br>m! Are you sure y<br>Integration? | 21<br>ove all Origin<br>you want to o | Menus all<br>disable Ori | gin            |               |

5. Click Yes or No in this message.

Yes - All Origin Menus will be deleted in the system and user is no longer allowed to import Origin menus

No - Deleting of Origin menus will not continue. The user can still import Origin menus

- 6. Click OK toolbar button to save changes and close the screen.
- 1. Log in as Admin user

## 2. On user's menu panel, go to System Manager folder then click Company Configuration

## 3. On left side panel, select System Manager

| Company Configuration |                     |                      |         |                          | ^ | × |
|-----------------------|---------------------|----------------------|---------|--------------------------|---|---|
| OK Cancel             |                     |                      |         |                          |   |   |
| System Manager        | System Manager Aug  | fit Log (1) Attachme | ent (0) |                          |   | • |
| Tank Management       |                     | 0.0                  |         |                          |   |   |
| Sales                 | Origin Integration: | Source Syste         | em:     | Summit v                 |   |   |
| Purchasing            | Default Fields      |                      |         | Default Accounting Metho | d |   |
| Help Desk             |                     |                      |         |                          |   |   |
| Notes Receivable      | Functional          | USD                  | ~       | Accrual                  |   |   |
| Contract Management   | Currency.           |                      |         | O Cash                   |   |   |
| Payroll               | Reporting Currency: | USD                  | ~       |                          |   |   |
| Risk Management       | Country:            | United States        | $\sim$  |                          |   |   |
| Grain                 | Environment Type:   | Production           | ~       |                          |   |   |
| Card Fueling          |                     |                      |         |                          |   |   |

4. Uncheck Origin Integration check box

| Company Configuration             |                                                                                | ^        | × |
|-----------------------------------|--------------------------------------------------------------------------------|----------|---|
| OK Cancel                         |                                                                                |          |   |
| System Manager<br>Tank Management | System Manager Audit Log (1) Attachment (0)                                    |          | Î |
| Sales                             | Origin Integration: Source System: Summit                                      |          |   |
| Purchasing                        |                                                                                | g Method |   |
| Notes Peceivable                  |                                                                                |          |   |
| Contract Management               |                                                                                |          |   |
| Pavroli                           |                                                                                |          |   |
| Risk Management                   | •                                                                              |          |   |
| Grain                             |                                                                                |          |   |
| Card Fueling                      | ID 1 104                                                                       |          |   |
| Transports                        | IRely 121                                                                      |          |   |
| Tax Form                          | This will respet all manus and remove all Origin Manus all                     |          |   |
| Patronage                         | throughout the system! Are you sure you want to disable Origin<br>Integration? |          |   |
|                                   | Yes No                                                                         | ~        |   |
|                                   | Username: autosupport@irely.com Password:                                      |          |   |
|                                   | Company Setup                                                                  |          |   |
|                                   |                                                                                |          | - |
| 🕐 🗘 🖓 🖂 Edit                      | ed                                                                             |          |   |

5. Click Yes or No in this message.

Yes - All Origin Menus will be deleted in the system and user is no longer allowed to import Origin menus

No – Deleting of Origin menus will not continue. The user can still import Origin menus6. Click OK toolbar button to save changes and close the screen.

Log in as Admin user
 On user's menu panel, go to System Manager folder then click Company Preferences

3. On left side panel, select System Manager

| System Manager                                                                                                    | Origin Integration: V Source System: Summit                                                                                                    |
|----------------------------------------------------------------------------------------------------|----------------------------------------------------------------------------------------------------|
| Tank Management                                                                                                    | Default Sields                                                                                                    |
| Sales                                                                                                    | Default Fields Default Accounting Method                                                                                                    |
| Help Desk                                                                                                    | Functional Currency: PHP 👻 💿 Accrual                                                                                                    |
| Inventory                                                                                                    | Reporting Currency: USD                                                                                                    |
| Notes Receivable                                                                                                    |                                                                                                    |
| Contract Management                                                                                                    | Country. Connect States                                                                                                    |
| Payroll<br>Dick Management                                                                                                    | Environment Type: Test                                                                                                    |
| Grain                                                                                                    |                                                                                                    |
| Transports                                                                                                    | SMIP Email Settings                                                                                                    |
| check Origin Integrat                                                                                                    | ation check box                                                                                                    |
| Company Preferences                                                                                                    |                                                                                                    |
|                                                                                                    |                                                                                                    |
|                                                                                                    |                                                                                                    |
|                                                                                                    |                                                                                                    |
| OK Cancel                                                                                                    |                                                                                                    |
| System Manager                                                                                                    | Origin Integration: 🔲 Source System: Summit                                                                                                    |
| Tank Management                                                                                                    | Default Fields                                                                                                    |
| Sales                                                                                                    | Default rieus                                                                                                    |
| Help Desk                                                                                                    | Functional Currency: PHP 👻 💿 Accrual                                                                                                    |
| Inventory                                                                                                    | Reporting Currency: USD                                                                                                    |
| Notes Receivable                                                                                                    | Country: United States                                                                                                    |
| Contract Management                                                                                                    |                                                                                                    |
| Contract Management<br>Pavroll                                                                                                    | Environment Type: Tect                                                                                                    |
| Contract Management<br>Payroll<br>Risk Management                                                                                       | Environment Type: Test                                                                                                    |
| Contract Management<br>Payroll<br>Risk Management<br>Grain                                                                              | Environment Type: Test                                                                                                    |
| Contract Management<br>Payroll<br>Risk Management<br>Grain<br>Transporte                                                                | Environment Type: Test                                                                                                    |
| Contract Management<br>Payroll<br>Risk Management<br>Grain<br>Transports<br>ir Rely i21                                                 | Environment Type:     Test       SMTP Email Settings                                                                                                    |
| Contract Management<br>Payroll<br>Risk Management<br>Grain<br>Transporte<br>Risk y 121                                                  | Environment Type:     Test       SMTP Email Settings                                                                                                    |
| Contract Management<br>Payroll<br>Risk Management<br>Grain<br>Transport<br>i Rely i21<br>i Rely i21<br>i Norman State<br>i Rely i21     | Environment Type: Test                                                                                                    |
| Contract Management<br>Payroll<br>Risk Management<br>Grain<br>Transporte<br>i Rely i21<br>i Rely i21<br>i This will rese<br>you want to | SMTP Email Settings  set all menus and remove all Origin Menus all throughout the system! Are you sure o disable Origin Integration?                                                 |
| Contract Management<br>Payroll<br>Risk Management<br>Grain<br>Transporte<br>i Rely i21<br>This will rese<br>you want to                 | SMTP Email Settings Set all menus and remove all Origin Menus all throughout the system! Are you sure o disable Origin Integration?                                                  |
| Contract Management<br>Payroll<br>Risk Management<br>Grain<br>Transporte<br>i Rely i21<br>This will rese<br>you want to                 | SMTP Email Settings SMTP Email Settings Set all menus and remove all Origin Menus all throughout the system! Are you sure o disable Origin Integration? Yes No                       |
| Contract Management<br>Payroll<br>Risk Management<br>Grain<br>Transporte<br>i Rely i21<br>This will rese<br>you want to                 | Environment Type:     Test       SMTP Email Settings       set all menus and remove all Origin Menus all throughout the system! Are you sure o disable Origin Integration?       Yes |
| Contract Management<br>Payroll<br>Risk Management<br>Grain<br>Transporte<br>i Rely i21<br>This will rese<br>you want to                 | Environment Type: Test                                                                                                    |
| Contract Management<br>Payroll<br>Risk Management<br>Grain<br>Transporte<br>i Rely i21<br>This will rese<br>you want to                 | Environment Type: Test                                                                                                    |
| Contract Management<br>Payroll<br>Risk Management<br>Grain<br>Transporte<br>i Rely i21<br>This will rese<br>you want to                 | Environment Type: Test                                                                                                    |
| Contract Management<br>Payroll<br>Risk Management<br>Grain<br>Transporte<br>i Rely i21<br>This will rese<br>you want to                 | Environment Type: Test                                                                                                    |
| Contract Management<br>Payroll<br>Risk Management<br>Grain<br>Transport<br>i Rely 121<br>This will rese<br>you want to                  | Electronic Pricing Options Electronic Pricing Options Interface System: Outoting System Batch Liser ID:                                                                              |
| Contract Management<br>Payroll<br>Risk Management<br>Grain<br>Transporte<br>i Rely i21<br>This will rese<br>you want to                 | Electronic Pricing Options Electronic Pricing Options Interface System: Quoting System Batch User ID:                                                                                |
| Contract Management<br>Payroll<br>Risk Management<br>Grain<br>Transporte<br>i Rely i21<br>This will rese<br>you want to                 | Electronic Pricing Options Electronic Pricing Options Interface System: Quoting System Batch User ID: Quoting System Batch User Password:                                            |

5. Click Yes or No in this message.

Yes - All Origin Menus will be deleted in the system and user is no longer allow to import Origin menus

 ${\rm No}$  – Deleting of Origin menus will not continue. The user can still import Origin menus 6. Click OK toolbar button to save changes and close the screen.

1. Log in as Admin user

2. On user's menu panel, go to System Manager folder then click Company Preferences

### 3. On left side panel, select System Manager

| System Manager           | Origin Integratio        | on: 🔽                          |                                   |    |
|--------------------------|--------------------------|--------------------------------|-----------------------------------|----|
| Tank Management          | Default Fields           |                                | Default Accounting Method         |    |
| Accounts Peceivable      |                          |                                |                                   |    |
| Accounts Pavable         | Currency:                | USD                            | 🔘 Accrual                         |    |
| Notes Receivable         | Country:                 | United States                  | Cash                              |    |
| Contract Management      |                          |                                |                                   |    |
| Grain                    | SMTP Email Set           | tings                          |                                   |    |
| Card Fueling             |                          | law is a state                 |                                   |    |
|                          | From Email:              | i21testcompany@gmail.com       | n                                 |    |
|                          | From Name:               | test company                   |                                   |    |
| ncheck Origin Integratio | on check box             |                                |                                   |    |
| 🇊 Company Preferences    |                          |                                |                                   |    |
|                          |                          |                                |                                   |    |
|                          |                          |                                |                                   |    |
| OK Cancel                |                          |                                |                                   |    |
| System Manager           | Origin Tabaanki          |                                |                                   |    |
| Tank Management          | Origin Integrati         | .on: 🛄                         |                                   |    |
| Dashboard                | Default Fields           |                                | Default Accounting Method         |    |
| Accounts Receivable      | Currency:                |                                | O Accrual                         |    |
| Accounts Payable         | currency.                |                                |                                   |    |
| Notes Receivable         | Country:                 | United States                  | Cash Cash                         |    |
| Contract Management      |                          |                                |                                   |    |
| Grain Rely i21           |                          |                                |                                   | ×  |
| Card Fueling             |                          |                                |                                   | 5- |
| This w                   | ill reset all menus and  | remove all Origin Menus all th | roughout the system! Are you sure |    |
| you wa                   | ant to disable Origin In | itegration?                    |                                   |    |
|                          | <b>_</b>                 | No.                            |                                   |    |
|                          |                          | Yes No                         |                                   | ~  |
|                          | Requires /               | Authentication                 |                                   | _  |
|                          | Lisername:               | i21testcompany@amail.co        | m Password:                       |    |
|                          | Osemanie.                | 12 I testcompany@gmail.com     | Password.                         |    |
|                          | Electropic Drici         | na Ontiona                     |                                   |    |
|                          | Liectronic Frich         | ing options                    |                                   |    |
|                          |                          |                                |                                   |    |
|                          | Interface Sys            | tem:                           |                                   | v  |

5. Click Yes or No in this message.

Yes - All Origin Menus will be deleted in the system and user is no longer allow to import Origin menus

No – Deleting of Origin menus will not continue. The user can still import Origin menus6. Click OK toolbar button to save changes and close the screen.

- 1. Log in as admin user
- Con user's menu panel, go to Admin folder then select and double click Company Preferences
   On Options panel, Select Settings

| Company Preferences |                        | × ×                       |
|---------------------|------------------------|---------------------------|
| OK Cancel           |                        |                           |
| Options             | Origin Integration:    |                           |
| Settings            |                        |                           |
| Accounts Receivable | Default Fields         | Default Accounting Method |
| Dashboard Option    | Currency: USD          | Accrual                   |
| Tank Management     |                        |                           |
| Accounts Payable    | Country: United States | 🔘 Cash                    |

### 4. Uncheck Origin Integration check box

| Company Preferences                  |                                                                                   | × ×                           |
|--------------------------------------|-----------------------------------------------------------------------------------|-------------------------------|
| OK Cancel                            |                                                                                   |                               |
| Options<br>Settings                  | Origin Integration:                                                               | Defects A securities Mathed   |
| Accounts Receivable Dashboard Option | Currency: USD                                                                     | Accrual                       |
| Tank Management                      | Country Holtad States                                                             | Cash                          |
| Account iRely i21                    |                                                                                   | ×                             |
| you want to disab                    | nenus and remove all Origin Menus all throug<br>ole Origin Integration?<br>Yes No | hout the system! Are you sure |
|                                      | SMTP Port: Encryp                                                                 | oted Connection: false        |
|                                      | Username: 0                                                                       | Password:                     |
| 🕜 😟 🏆 Edited                         |                                                                                   |                               |

5. Click Yes or No in this message.

Yes - All Origin Menus will be deleted in the system and user is no longer allow to import Origin menus

No – Deleting of Origin menus will not continue. The user can still import Origin menus6. Click OK toolbar button to save changes and close the screen.

- Login as Admin user
   On the user's menu panel, select Admin folder
- Select and double click Company Preferences
   On Options panel, Select Settings

| Options       Origin Integration:         Settings       Default Fields         Accounts Receivable       Default Fields         Dashboard Option       Currency:         USD <ul> <li>Accrual</li> </ul>                                                                                                    | Company Preferences |                 |               |   |                           | ×× |
|----------------------------------------------------------------------------------------------------|---------------------|-----------------|---------------|---|---------------------------|----|
| Options     Origin Integration:     Image: Constraint of the sector of the sector of the sect | OK Cancel           |                 |               |   |                           |    |
| Securitys         Default Fields         Default Accounting Method           Accounts Receivable         Default Fields         Default Accounting Method           Dashboard Option         Currency:         USD <ul> <li>Accounts</li> <li>Accounts</li> <li>Accounts</li> <li>Accounts</li> <li>Accounts</li> <li>Accounts</li> <li>Accounts</li> <li>Accounts</li> <li>Accounts</li> </ul>                                                                                                    | Options             | Origin Integrat | ion: 🔽        |   |                           |    |
| Accounts Receivable Dashboard Option Currency: USD                                                                                                    | setungs             | Default Fields  |               |   | Default Accounting Method |    |
| Dashboard Option Currency: USD 🖌 💿 Accrual                                                                                                    | Accounts Receivable |                 |               |   |                           |    |
|                                                                                                    | Dashboard Option    | Currency:       | USD           | ~ | Accrual                   |    |
| Tank Management                                                                                                    | Tank Management     |                 |               |   |                           |    |
| Accounts Payable Country: United States Coash                                                                                                    | Accounts Payable    | Country:        | United States | ~ | 🔘 Cash                    |    |

# 5. Uncheck Origin Integration check box

| OK Cancel                                                                                                    |                                                             |                           |  |
|----------------------------------------------------------------------------------------------------|-------------------------------------------------------------|---------------------------|--|
| Options<br>Settings<br>Accounts Receivable                                                                                          | Origin Integration:                                         | Default Accounting Method |  |
| Dashboard Option<br>Tank Management                                                                                                 | Currency: USD 💌                                             | Accrual                   |  |
| This will reset all menus and remove all Origin Menus all throughout the system! Are you want to disable Origin Integration? Yes No |                                                             |                           |  |
|                                                                                                    | SMTP Port: Encryp<br>Requires Authentication<br>Username: 0 | Password:                 |  |

6. Click **Yes** or **No** in this message.

Yes - All Origin Menus will be deleted in the system and user is no longer allow to import Origin menus

No – Deleting of Origin menus will not continue. The user can still import Origin menus
7. Click OK toolbar button to save changes and close the screen.

| Compa | any Preferences | <b>-</b> × |
|-------|-----------------|------------|
|       |                 |            |
|       |                 |            |
| OK    | Cancel          |            |